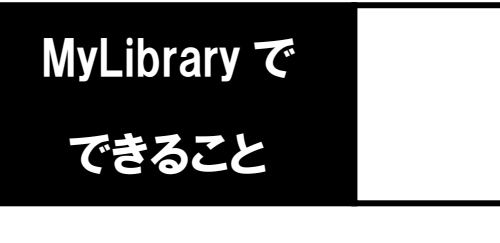

## 貸出状況を確認する

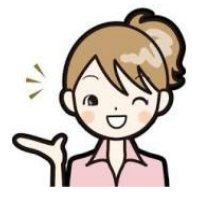

「自分が今どんな本を借りているかわからなくなった」 「貸出期限日を忘れてしまった」 そんな時は、MyLibrary から確認することができます。

1. 龍谷大学図書館のホームページにアクセスし、
 ページ右上のマイライブラリにカーソルをあわせます。

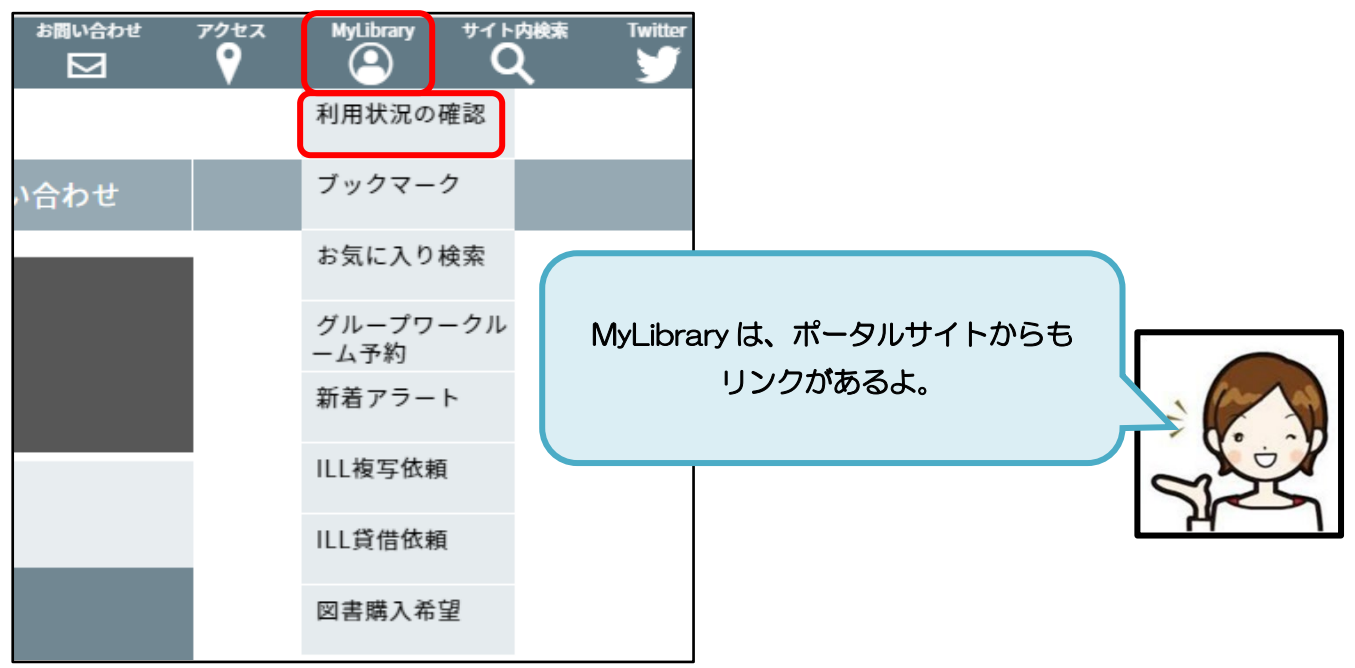

2. 表示される一覧から、「利用状況の確認」をクリックし、 全学統合認証 | D・パスワードでログインします。

| 利用者認証                          |                                 |   |
|--------------------------------|---------------------------------|---|
| 利用者ID(または登録名)およびパスワードを入力してください | 字生のみんなは、利用者 ID 欄に<br>学籍番号を入れてね! |   |
| 利用者ID(または登録名)<br>パスワード         |                                 |   |
| ログイン 戻る                        |                                 |   |
| 龍谷大学図書館                        | 8                               | r |

3. 利用状況一覧のページに、現在貸出中の資料の状況が表示されますので、 「貸出一覧へ」のボタンをクリックします。

| 利用状況一覧  | マイフォルダ | 新着アラート |  |       |  |
|---------|--------|--------|--|-------|--|
|         |        |        |  |       |  |
| 利用状況一   | ·覧     |        |  |       |  |
| 貸出      |        |        |  |       |  |
| 借りている資料 | 料 2冊   |        |  | 貸出一覧へ |  |

4. 現在の利用状況が、表示されます。

書誌事項や返却期限日を確認してください。なお、書誌事項にある各資料のタイトルを クリックするとより詳細な情報を得ることができます。

| 川用状況一覧                                           | マイフォルダ        | 新着アラート     |                                               |  |  |  |
|--------------------------------------------------|---------------|------------|-----------------------------------------------|--|--|--|
| 貸出一覧 1冊~2冊 (全2冊)                                 |               |            |                                               |  |  |  |
| 利用状況一覧                                           | 利用状況一覧 🕨 貸出一覧 |            |                                               |  |  |  |
| 貸出状況を確認できます。また、返却日を延長することもできます。 2<br>貸出館 ✓ 10件 ✓ |               |            |                                               |  |  |  |
| No. 🗌 状態                                         | 返却期限日 貸出創     | 館 貸出日 巻号   | 書誌事項                                          |  |  |  |
| 1 🗌 <b>予約有</b>                                   | 2017/04/26 瀬田 | 2017/04/12 | 和菓子のアン / 坂木司著 光文社, 2012 (光文社文庫 ;<br>[さ24-3]). |  |  |  |
| 2 🔽                                              | 2017/04/26 瀬田 | 2017/04/12 | 四畳半王国見聞録 / 森見登美彦著 新潮社, 2011.                  |  |  |  |
|                                                  | 貸出更新          | C RefWorks | EndNote basic 利用状況一覧に戻る                       |  |  |  |

5. 貸出状況の確認が完了したら MyLibrary のページを閉じ、ログアウトします。

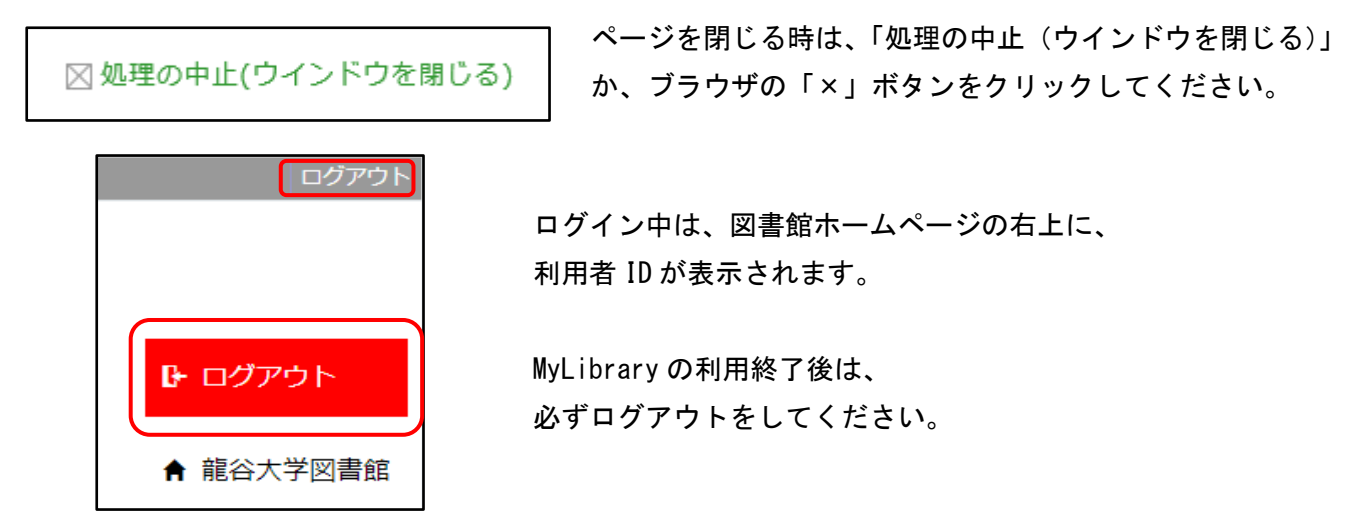